## MINT User Guide Analysis Tool of MEASURE Platform

## Registration

The first step to start using Mint is add it into the MEASURE web application, allowing the tool to run embedded into MEASURE and retrieve the measurements data for the analysis.

.....

Once the tool is running it can be registered into the Measure platform.

- Access to the project where you want to use Mint.
- Access to the configuration tab of the project page configuration and click on Add Analysis tool

| 🛞 Measure            | e Platform               |                                                         |   | Projects       | 🔚 Measures 👻 | 🔅 Platform 🗸 | 👤 Account 🗸 | 🗮 Administration 👻 |
|----------------------|--------------------------|---------------------------------------------------------|---|----------------|--------------|--------------|-------------|--------------------|
| 🕲 Measu              | ure Platform             |                                                         |   |                |              |              |             |                    |
| Home / Projects      | / Measure Platform       |                                                         |   |                |              |              |             |                    |
|                      | Project Configuration Me | easures Instances MINT                                  |   |                |              |              |             |                    |
| Project<br>Overview  | General Informations     |                                                         |   |                |              |              |             | × ×                |
| Dashboards           | Massums Software Line    | Project Name<br>Measure Platform<br>Project Description |   |                |              |              |             |                    |
| Notifications<br>(4) |                          | Creation Date                                           |   |                |              |              |             |                    |
| Configuration        | Analysis Tools           |                                                         |   |                |              |              | А           | dd Analysis Tool   |
|                      |                          | MiNT<br>Metric Intelligence Tool                        | S | ervice Availab | le           |              |             | â                  |

• Mint should be visible in the list of analysis tools to activate. Click on Add Mint Tool.

| 🔞 Measure           | Platform           |                                                         | Proiects | 🗄 Measures 🚽 | 🛱 Platform 👻  | 👤 Account 🗸 | 🚆 Administration 👻 |
|---------------------|--------------------|---------------------------------------------------------|----------|--------------|---------------|-------------|--------------------|
| 🕲 Measu             | ire Platfor        | t the Analysi Tool to Activate                          |          |              | ×             |             |                    |
| Home / Projects /   | Measure Platform   | MINT<br>Metric Intelligence Tool                        |          | [            | Add MiNT Tool |             |                    |
| Project<br>Overview | Project Configurat |                                                         |          |              | O Cancel      |             | / ×                |
| Dashboards          | NEASUR BUILD       | Project Name<br>Measure Platform<br>Project Description |          |              |               |             |                    |
| ¢<br>Configuration  | Software S         | Creation Date                                           |          |              |               |             |                    |
|                     | Analysis Tools     |                                                         |          |              |               | A           | dd Analysis Tool   |

• If Mint was added successfully you should see it in the list of available analysis tools with the status Service Available in green. A tab should also appear in the configuration menu and an option in the Project Menu with the name Mint.

| 🔞 Measure            | e Platform              |                                                         |      | Projects    | 📕 Measures 👻 | 🛱 Platform 👻 | 👤 Account 🗸 | $\underline{\underline{"}}$ Administration - |
|----------------------|-------------------------|---------------------------------------------------------|------|-------------|--------------|--------------|-------------|----------------------------------------------|
| 🕲 Meası              | ure Platform            |                                                         |      |             |              |              |             |                                              |
| Home / Projects      | / Measure Platform      |                                                         |      |             |              |              |             |                                              |
|                      | Project Configuration M | leasures Instances MiNT                                 |      |             |              |              |             |                                              |
| Project<br>Overview  | General Informations    |                                                         |      |             |              |              |             | × ×                                          |
| Dashboards           | Measuring Software Lind | Project Name<br>Measure Platform<br>Project Description |      |             |              |              |             |                                              |
| Notifications<br>(4) |                         | Creation Date                                           |      |             |              |              |             |                                              |
| Configuration        | Analysis Tools          |                                                         |      |             |              |              | A           | dd Analysis Tool                             |
|                      |                         | MiNT<br>Metric Intelligence Tool                        | Serv | ice Availab | le           |              |             | Û                                            |

Now the tools are ready to be configured and used.

## Configuration

Access to the Mint tab of the project page configuration.

There is a table with the available EFSMs (Extended Finite State Machines) displaying name, description, category, role to which the recommendation is guided, status of the machine (Active or Inactive) and options.

| 🛞 Measure       | e Platform              |                                                                                                    | 🖱 Projects      | s 🔚 Measures 🚽     | 🗘 Platform 👻 | 👤 Account 🚽 🗮 Adi | ministration + |
|-----------------|-------------------------|----------------------------------------------------------------------------------------------------|-----------------|--------------------|--------------|-------------------|----------------|
| 🕲 Meası         | ure Platform            |                                                                                                    |                 |                    |              |                   |                |
| Home / Projects | / Measure Platform      |                                                                                                    |                 |                    |              |                   |                |
| Project         | Project Configuration   | Measures Instances MINT                                                                                                    |                 |                    |              |                   |                |
| Dashboards      | Machine<br>Name         | Description                                                                                                    | Category        | Role               | Status       | Options           | Î              |
| ©<br>MINT       | Software<br>Modularity  | Considering that a modular code can be more<br>understandable and maintainable this machine correlates<br>two metrics to compute the ratio : R = class<br>complexity/maintainability rating If this ratio is more than<br>the threshold a recommendation is given.                                                                                                    | Code<br>Quality | Developer/Designer | Active Ir    | nactive 🖋         |                |
| (4)             | Software<br>Performance | Considering that the response time denotes the delay that<br>can be caused by the software, hardware or networking<br>part that is computed during operation. This delay is in<br>general the same for a constant bandwidth (an equivalent<br>number of users and concurrent sessions). Based on this<br>finding, we can correlate the two metrics and compute that<br>the response time is not increasing for during time for the<br>same bandwidth usage. If this response time is increasing,<br>a recommendation is given. | Performance     | Operator           | Active       | nactive I         |                |

The state of each of the machines can be changed, this determines if the analysis is performed and the corresponding recommendations are received.

| Machine<br>Name         | Description                                                                                                    | Category        | Role               | Status          | Options |
|-------------------------|----------------------------------------------------------------------------------------------------|-----------------|--------------------|-----------------|---------|
| Software<br>Modularity  | Considering that a modular code can be more<br>understandable and maintainable this machine correlates<br>two metrics to compute the ratio : R = class<br>complexity/maintainability rating If this ratio is more than<br>the threshold a recommendation is given.                                                                                                    | Code<br>Quality | Developer/Designer | Active Inactive | 1       |
| Software<br>Performance | Considering that the response time denotes the delay that<br>can be caused by the software, hardware or networking<br>part that is computed during operation. This delay is in<br>general the same for a constant bandwidth (an equivalent<br>number of users and concurrent sessions). Based on this<br>finding, we can correlate the two metrics and compute that<br>the response time is not increasing for during time for the<br>same bandwidth usage. If this response time is increasing,<br>a recommendation is given. | Performance     | Operator           | Active Inactive | 1       |

The name, description and text of the recommendation can also be modified, as well as the threshold value (if applicable) as required.

These changes are only applied to the project where the modifications are being made and does not affect the rest.

| Machine<br>Name         | Description                                                                 | Edit Machine                                                                                                    | ×  |        | Status        | Optic | ons |
|-------------------------|-----------------------------------------------------------------------------|----------------------------------------------------------------------------------------------------|----|--------|---------------|-------|-----|
| Software                | Considering that a mod                                                      | Machine Name                                                                                                    |    | signer | Active Inacti | /e    |     |
| Modularity              | two metrics to comput                                                       | Software Modularity                                                                                                    |    |        |               |       |     |
|                         | complexity/maintainab<br>the threshold a recomr                             | Machine Description                                                                                                    |    |        |               |       |     |
| Software<br>Performance | Considering that the re<br>can be caused by the s                           | Considering that a modular code can be more<br>understandable and maintainable this machine correlates<br>two metrics to compute the ratio : | •  |        | Active Inacti | /e 🖋  |     |
|                         | general the same for a                                                      | Recommendation Text                                                                                                    |    |        |               |       |     |
|                         | finding, we can correlat<br>the response time is no<br>same bandwidth usage | Reinforce the modular design of your development to allow<br>more extensible, reusable, maintainable, and adaptable code.                    | li |        |               |       |     |
|                         | a recommendation is g                                                       | Threshold                                                                                                    |    |        |               |       |     |
| Requirements<br>Quality | Considering that the fa<br>during the developmen                            | 50                                                                                                    |    |        | Active Inacti | /e    |     |
|                         | correlates two metrics                                                      | Cancel Save                                                                                                    |    |        |               |       |     |

## Visualization

The list of recommendations can be accessed from the Mint page within the project.

The recommendations are found in a table sorted by date, with the columns last updated, machine name, status of the recommendation (and number of recommendations made), category, role to which the recommendation is directed and recommendation text.

| me / Projects / Me       | easure Platform             |                         |          |                 |                    |                                                                                                    |
|--------------------------|-----------------------------|-------------------------|----------|-----------------|--------------------|----------------------------------------------------------------------------------------------------|
|                          | Show 10 • ent               | ries                    |          |                 |                    | Search:                                                                                                    |
| Project<br>Overview      | Last<br>Updated ↑↓          | Machine î↓              | State î↓ | Category 1      | Role îl            | <b>Recommendation</b>                                                                                                    |
| Phases                   | Wed May 23<br>2018 18:14:20 | Software<br>Modularity  | Active   | Code<br>Quality | Developer/Designer | Reinforce the modular design of your development to<br>allow more extensible, reusable, maintainable, and<br>adaptable code. |
| MINT                     | Wed May 23 2018 18:14:20    | Software<br>Performance | Active   | Performance     | Operator           | Check the last commit for problems in the code that generate a longer response time                                          |
| (4)                      | Wed May 23<br>2018 18:14:20 | Requirements<br>Quality | Active   | Specification   | Analyst            | Refine requirements definitions or provide more details to avoid development rework                                          |
| <b>¢</b><br>onfiguration | Wed May 23<br>2018 18:14:20 | Code<br>Reliability     | Active   | Code<br>Quality | Developer/Tester   | There is unsolved major issues in the code, make a code review and look for untested scenarios                               |
|                          | Wed May 23<br>2018 18:14:20 | Software<br>Security    | Active   | Security        | Security Expert    | Check code for vulnerabilities like error handling or input validation                                                       |

By clicking on any of the recommendations, a model is displayed with the details of each of the recommendations made: date and time, status and details.

| ) / Projects / M  | easure Platform             |                         |                        |                                                                                 |                                                                                             |                                                       |
|-------------------|-----------------------------|-------------------------|------------------------|---------------------------------------------------------------------------------|---------------------------------------------------------------------------------------------|-------------------------------------------------------|
|                   | Show 10 • er                | tries                   | _                      |                                                                                 |                                                                                             | Search:                                               |
| roject<br>erview  | Last<br>Updated 14          | Machine 🌐               | Detail                 |                                                                                 | >                                                                                           | <                                                     |
| <b>H</b><br>nases | Wed May 23 Software         |                         |                        | commit foi<br>e time                                                            | r problems in the code that generate a                                                      | ular design of your development to                    |
| 0                 | 2018 18:14:20               | Modularity              | Date                   | Status                                                                          | Details                                                                                     | ible, reusable, maintainable, and                     |
|                   | Wed May 23<br>2018 18:14:20 | Software<br>Performance | 23/05/2018<br>16:14:20 | Active                                                                          | old response_time : 100 new<br>response_time : 200 old bandwith :<br>100 new bandwith : 100 | mit for problems in the code that response time       |
| (4)               | Wed May 23<br>2018 18:14:20 | Requirements<br>Quality | 30/04/2018             | Active                                                                          | class_complexity : 100<br>maintainability rating : 1 threshold :                            | ts definitions or provide more details to<br>t rework |
| ¢<br>guration     | Wed May 23                  | Code                    |                        |                                                                                 | 50                                                                                          | major issues in the code, make a code                 |
|                   | Wed May 23<br>2018 18:14:20 | Software                | 23/03/2018<br>04:28:41 | 23/03/2018 Active class_complexity:100<br>04:28:41 maintainability_rating<br>50 |                                                                                             | nerabilities like error handling or input             |
|                   | Showing 1 to 5 of 5         | entries                 | 08/03/2018<br>13:08:11 | Active                                                                          | class_complexity : 100<br>maintainability_rating : 1 threshold :<br>50                      | Previous 1 Next                                       |

The recommendations table can be ordered by any of its columns and the results can also be filtered by searching for some text.

| 🞯 Measure Platf         | orm                         |                        |              |                 | ピ Pro              | jects 🔚 Measures 🗕                                             | 🌣 Platform 🚽                           | 👤 Account 🗸            | 🗮 Administration 👻 |  |  |  |
|-------------------------|-----------------------------|------------------------|--------------|-----------------|--------------------|----------------------------------------------------------------|----------------------------------------|------------------------|--------------------|--|--|--|
| Measure Platform        |                             |                        |              |                 |                    |                                                                |                                        |                        |                    |  |  |  |
| Home / Projects / Measu | re Platform                 |                        |              |                 |                    |                                                                |                                        |                        |                    |  |  |  |
|                         | Show 10 • ent               | tries                  |              |                 |                    |                                                                | Search:                                | developer              |                    |  |  |  |
| Project<br>Overview     | Last<br>Updated î↓          | Machine 11             | State ↑↓     | Category 斗      | Role î↓            | Recommendation                                                 |                                        |                        | 11                 |  |  |  |
| Phases                  | Wed May 23<br>2018 18:14:20 | Software<br>Modularity | Active       | Code<br>Quality | Developer/Designer | Reinforce the modul<br>allow more extensibl<br>adaptable code. |                                        |                        |                    |  |  |  |
|                         | Wed May 23<br>2018 18:14:20 | Code<br>Reliability    | Active       | Code<br>Quality | Developer/Tester   | There is unsolved ma<br>review and look for u                  | ajor issues in the<br>untested scenari | code, make a coo<br>os | de                 |  |  |  |
| Notifications<br>(4)    | Showing 1 to 2 of 2         | entries (filtered fr   | om 5 total e | ntries)         |                    |                                                                |                                        | Previous 1             | Next               |  |  |  |
| ¢<br>Configuration      |                             |                        |              |                 |                    |                                                                |                                        |                        |                    |  |  |  |